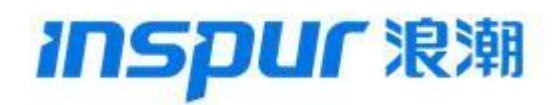

TQ2000 系列防火墙升级手册

版本: TSOSV206R0600B20240219

浪潮思科网络科技有限公司

2024 年 05 月

#### 目录

| 1. | 升级准备                      | 3 |
|----|---------------------------|---|
|    | 1.1.适应硬件及型号               | 3 |
|    | 1.2.业务影响                  | 4 |
|    | 1.3.配置备份                  | 4 |
| 2. | 升级过程                      | 4 |
|    | 2.1.镜像准备                  | 4 |
|    | 2.2.Web 升级                | 5 |
|    | 2.3.命令行升级——利用 USB 上传版本文件  | 5 |
|    | 2.4. 命令行升级——利用 FTP 上传版本文件 | 7 |

# 1. 升级准备

### 1.1.适应硬件及型号

| 镜像               | 适应型号                                    |
|------------------|-----------------------------------------|
| 20240219-arm.bin | 适用于 <b>M110/M120/M130</b> 型号(arm<br>架构) |
| 20240219-x86.bin | 适用于非 M110/M120/M130 型号<br>(intel 架构)    |

#注意: 设备底层架构可以通过如下方法查看:

通过串口连接防火墙: : Username: admin Password:inspur123 host> enable host# show system hardware cpu

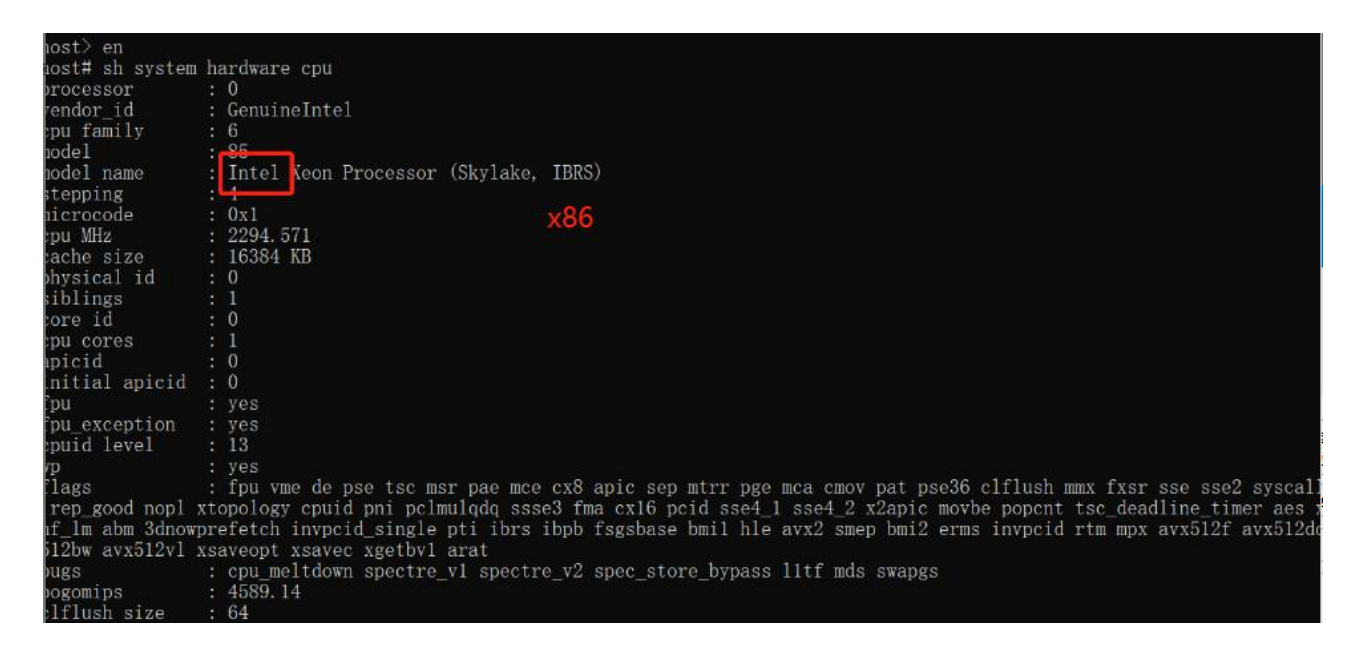

看下回显,回显中有 intel 的就是 x86 的,有 fp 的就是 arm 的。从而根据架构来选择对应的版本。

1.2.业务影响

由于升级涉及到设备重启,因此存在业务影响。

1.3.配置备份

由于升级涉及到设备重启,建议对当前设备配置进行备份,防止重启后配置丢失。

备份方式:

Web 界面登录防火墙,选择"系统"-"配置"-"备份恢复",点击导出,将当前配置 文件导出。

| กรอบาว 浪潮 | 泊湖于白防水塔 |           |                |        |      |       |    |    |       |    |           |
|-----------|---------|-----------|----------------|--------|------|-------|----|----|-------|----|-----------|
|           |         | 首页        | vCenter        | 「」「」「」 | │ 网络 | SDWAN | 策略 | 対象 | │  日志 | 系统 |           |
|           |         |           |                |        |      |       |    |    |       |    | 系统 > 配置 > |
| ☆ 配置 ~ 1  | ♦配置     |           |                |        |      |       |    |    |       | T  |           |
| O 设备      | 1000    |           |                |        |      |       |    |    |       |    |           |
| O 系统监控    | り恢复     |           |                |        |      |       |    |    |       |    |           |
| O 时间配置    | /       | 系统配置导入    |                |        |      |       |    |    |       | -  | ,选择       |
| O DNS     | 恢复备份配   | 全体到主配置文件  | つ恢复            |        |      |       |    |    |       |    |           |
| ◎ 备份恢复    |         |           | and the second |        |      |       |    |    |       |    |           |
| O 告答邮件配置  | 四 备份    |           |                |        |      |       |    |    |       |    |           |
| O 问题反馈    | 1       | 系统配置导出    | 土导出            | -      |      |       |    |    |       |    |           |
| O 设备重启    | 拷贝主配置   | 文件到备份配置文件 | 的备份            |        |      |       |    |    |       |    |           |
| O 集中管理    |         |           |                |        |      |       |    |    |       |    |           |
| O 设备运行记录  |         |           |                |        |      |       |    |    |       |    |           |
| ▲ 管理员 〈   |         |           |                |        |      |       |    |    |       |    |           |
| 版本管理 <    |         |           |                |        |      |       |    |    |       |    |           |

若配置丢失,则仍然在该界面选择之前导出的配置,点击恢复即可。恢复后,重启设备 配置生效。

2. 升级过程

2.1.镜像准备

下载镜像,并在电脑端验证文件的 MD5 相关信息。

## **2.2.Web**升级

①登陆防火墙 Web 界面,选择"系统"-"版本管理"-"软件版本",选择 XXX.bin 文件,导入文件,如下图所示:

| INSPUC %     | 浪潮天启防火墙             | 台市 | vCenter      | <b>修</b> 時 | ୍<br>କାଞ୍ଚ | SDWAN |      | राक  |     | 医病 | 04 P        |
|--------------|---------------------|----|--------------|------------|------------|-------|------|------|-----|----|-------------|
|              |                     |    | Veenter      | Trum       | 1341       | JUNAN | 3494 | AJAK | 146 | -  | 系统 > 版本管理 > |
| <b>0%</b> 配置 | くな配置                |    |              |            |            |       |      |      | /   |    |             |
| ▲ 管理员        | <                   |    | <b>約1+時間</b> |            |            |       |      |      |     |    | ► 342       |
| ☆ 版本管理       | ~                   |    | 3A1+79218#   |            |            |       |      |      |     |    |             |
| ⊙ 软件版本       | ■升级历史               |    |              |            |            |       |      |      |     |    | 1           |
| O 系统快照       | 版本                  |    | 升级           | 动间         |            |       | 送型   |      |     | 结期 | L           |
| © 许可管理       | V0206R0411B20220224 |    | Mar          | 3 03:07:38 |            |       | 软件升级 |      |     | 成功 | 5           |
| @ 高可用性       | <                   |    |              |            |            |       |      |      |     |    |             |
| & VRRP       |                     |    |              |            |            |       |      |      |     |    |             |
| SNMP         |                     |    |              |            |            |       |      |      |     |    |             |
|              |                     |    |              |            |            |       |      |      |     |    |             |
|              |                     |    |              |            |            |       |      |      |     |    |             |
|              |                     |    |              |            |            |       |      |      |     |    |             |

②导入文件后,点击升级,进度条到 100%后,会弹出重启的提示,点击立即重启即可。

| inspur        | 潮; | 良潮天启防火墙             |    | vCenter      |                                       |        | SDWAN |      | ्राक्ष | 安体 | -      |         |              | a a       |
|---------------|----|---------------------|----|--------------|---------------------------------------|--------|-------|------|--------|----|--------|---------|--------------|-----------|
|               |    |                     | 82 | Vecnici      | I I I I I I I I I I I I I I I I I I I | РЗАн   | JUNAN | JRAH | ABR    |    |        |         | 系统)          | 版本管理 > 软( |
| <b>0</b> % 配置 | <  | ✿ 配置                |    |              |                                       |        |       |      |        |    |        |         |              |           |
| ▲ 管理员         | <  |                     |    | 271/1-100-00 |                                       | 20 ki- |       |      |        |    | A 1016 | A 11/13 | <b>-</b> 212 | 1         |
| ☆ 版本管理        | ~  |                     |    | 2011132134   | Inspur_tsos_x                         | oo.bin |       |      |        |    | 19K3   | 971380  | 2 25 m       | •         |
| ◎ 软件版本        |    | ■升级历史               |    |              |                                       |        |       |      |        |    |        | 1       |              |           |
| O 系统快照        |    | 版本                  |    |              | 升级时间                                  |        |       | 类型   |        |    | 结果     | 1       |              |           |
| © 许可管理        |    | V0206R0411B20220224 |    |              | lar 3 03:07:38                        |        |       | 软件升级 |        |    | 成功     |         |              |           |
| 100 高可用性      | <  |                     |    |              |                                       |        |       |      |        |    |        |         |              |           |
| & VRRP        |    |                     |    |              |                                       |        |       |      |        |    |        |         |              |           |
| SNMP          |    |                     |    |              |                                       |        |       |      |        |    |        |         |              |           |
|               |    |                     |    |              |                                       |        |       |      |        |    |        |         |              |           |

### 2.3.命令行升级一一利用 USB 上传版本文件

①准备一个 U 盘,将版本 XXX.bin 复制到根目录下,插到防火墙的 USB 口。

②使用 console 连接防火墙,重启防火墙,在重启"滴"声后按"ctrl+c",进入 bootloader 模式,如下图所示:

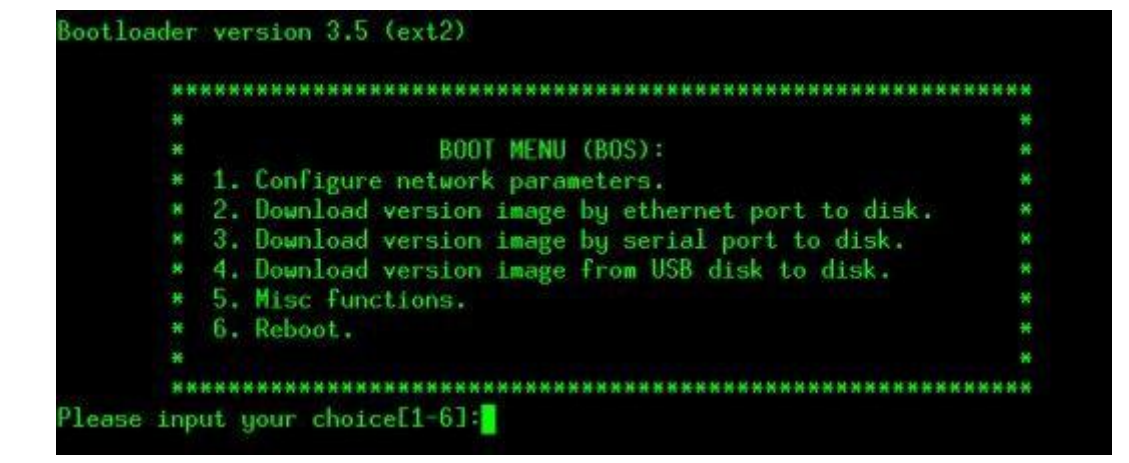

③根据提示输入 4 从 USB 中下载镜像选项后,如下图所示

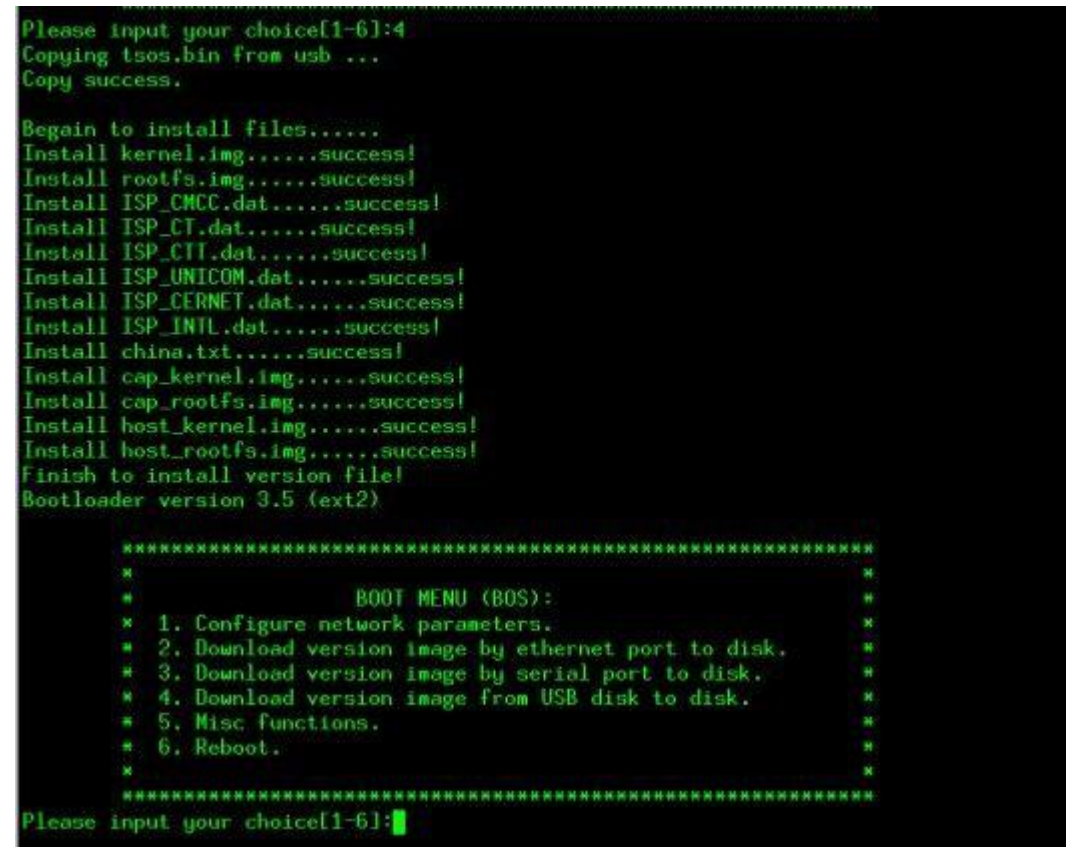

④之后输入 6: 重启,重启防火墙完成升级。

2.4. 命令行升级——利用 FTP 上传版本文件

①电脑作为 TFTP 服务器, 配置 ip 地址 192.168.1.22, 运行 tftp 软件, 将版本 XXX.bin 文

件复制到 tftp 目录下。注意: 需关闭电脑的防火墙。

②网线连接电脑和防火墙的管理口, console 线连接 console 口。重启防火墙, 在重启

"滴"

声后按"ctrl+c",进入 bootloader 模式,如下图所示:

| * |                                                     | * |
|---|-----------------------------------------------------|---|
| × | BOOT MENU (BOS):                                    |   |
|   | <ol> <li>Configure network parameters.</li> </ol>   | × |
|   | 2. Download version image by ethernet port to disk. | × |
|   | 3. Download version image by serial port to disk.   |   |
|   | 4. Download version image from USB disk to disk.    | * |
|   | 5. Misc functions.                                  | × |
| * | 6. Reboot.                                          | * |
| × |                                                     | × |

③选择 1: 配置网络参数,如下图所示配置网络参数。(注: 该操作会修改 Eth0 口的

```
IP 地址)
```

```
Please input your choice[1-6]:1
Do you want to edit startup script - continue (y/n)? y
Startup image[tsos.bin]:
Startup local[192.168.31.6]: 192.168.1.250
Startup mask[24]:
Startup interface[eth0]:
Startup server[192.168.31.8]: 192.168.1.22
Startup gateway[192.168.31.1]: 192.168.1.22
Are you sure to store the parameters above - continue (y/n)? y
Bootloader version 3.5 (ext2)
```

④在配置完网络参数后选择 continue-y 会回到主界面,再选择 2: 通过管理口下载镜像,

下载 XXX.bin 文件。从 console 看升级进度,完成后,选择 6 重启防火墙,完成升级。